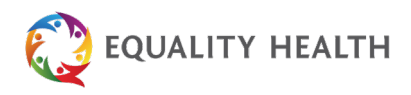

## How to Access Your Secure Email from Equality Health

You've received a secure email from us, protected to keep your information safe. Please follow these simple steps to read your message.

## Step 1:

Look for an email with the subject line: You have been sent a secure message, and it will be from:

## **Equality Health Email Admin**

<postmaster@equalityhealth.com>.

## Step 2a:

First time? If so, click on this link and enter your email address (that you received the secured message) and create a password.

| New Password        |                  | 6               |
|---------------------|------------------|-----------------|
| Confirm Passwo      | ord              |                 |
| Minimum 8 chara     | cters            |                 |
| Include at least or | e lowercase char | acter (a-z)     |
| Include at least or | e uppercase cha  | racter (A-Z)    |
| Include at least or | e numeric chara  | cter (0-9)      |
| New Password an     | d Confirm Passw  | ord must be the |
| same                |                  |                 |
|                     |                  |                 |

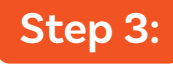

Once logged on, you will see all secured messages sent to you. You can read and reply to the messages within this secure message site.

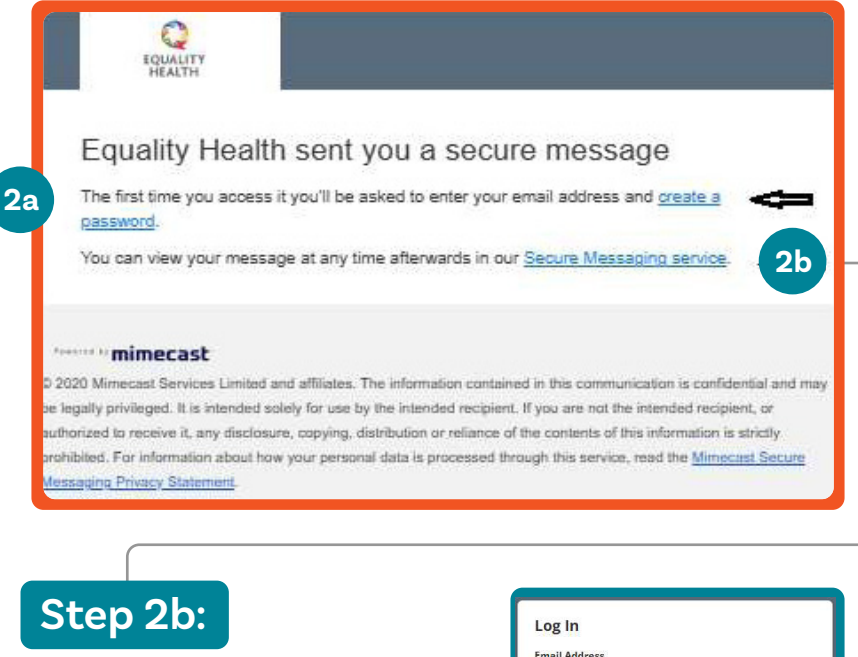

Log in to read your secured message by entering your email address (that you received the secured message) and the password that you used to set this up initially.

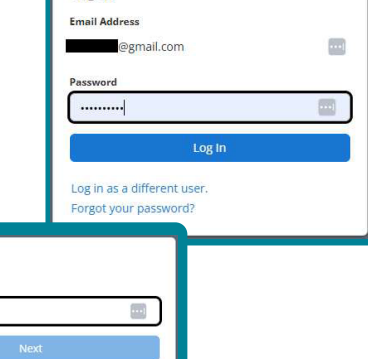

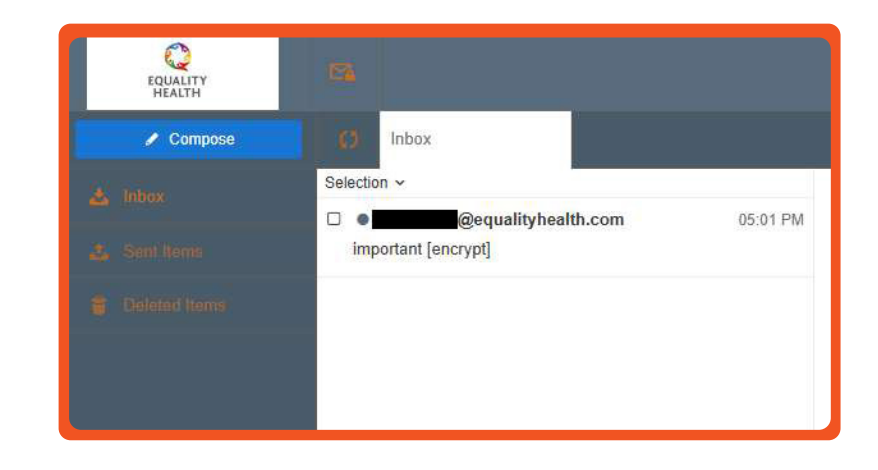

Log In

Email Address